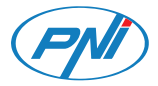

### PNI SafeHome PT11IR WiFi

Smart IR remote control/Telecomanda inteligenta IR

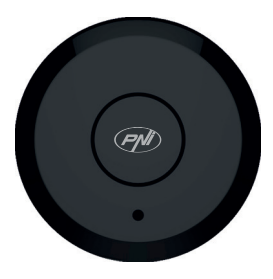

User manual ... p. 3 Ръководство за употреба ... p. 14 Manual de usuario ... p. 26 Manual de usuario ... p. 37 Manuel de l'utilisateur ... p. 49 Használati utasítás ... p. 61 Manuale d'uso ... p. 72 Handleiding ... p. 83 Instrukcja obsługi ... p. 94 Manual de utilizare ... p. 104

#### Foreword

PNI SafeHome PT11IR is a multifunctional smart remote control that supports several communication protocols and several types of modulation. It can control different devices such as: air conditioners, televisions, etc.

PNI SafeHome PT111R is compatible with Amazon Alexa, Google Assistance, IFTTT.

#### Device description

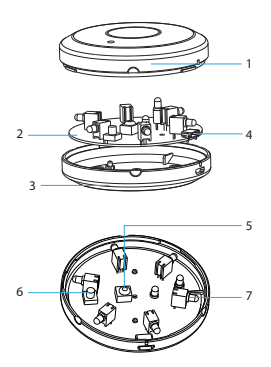

 Housing
 PCB
 Housing
 USB port (for power supply)
 IR receiver
 Reset button
 IR transmitter

#### 4 - User manual PNI SafeHome PT11IR WiFi

# Tuya Smart app

Download **Tuya Smart app** 안 by accessing Google Play or the App Store or scan the QR codes below:

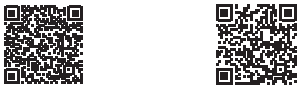

Android

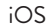

### Add device in Tuya Smart application

1. Open the application, create an account and log in.

2. Add your device by tapping the + icon in the upper right corner of the screen or by pressing the **Add device** button (this button only appears

User manual PNI SafeHome PT11IR WiFi - 5

when you do not have any devices added to the application).

3. Select the option **Gateway Control** on the left side of the screen.

4. From the list of devices on the right side of the screen, select **Smart Gateway Pro** 

5. From the following interface, select the option **EZ Mode** in the upper right corner.

6. Power your smart remote control with the included USB cable.

7. Loosen the remote control cover and hold down the **Reset** button until the red LED starts flashing.

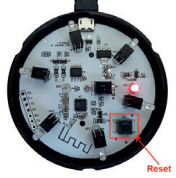

8. Check the option Confirm indicator rapidly

6 - User manual PNI SafeHome PT11IR WiFi

blinks in the application.

9. Select the WiFi network you want to connect to and add the network password.

10. The application will start scanning the devices within its range.

11. After the application identifies your device, you will receive the confirmation Added successfully.
12. To finish, click the Done button.

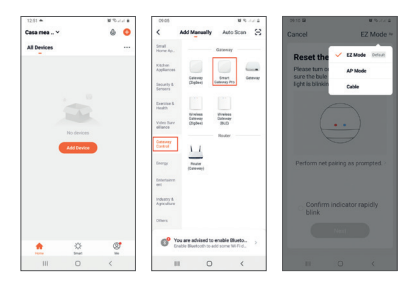

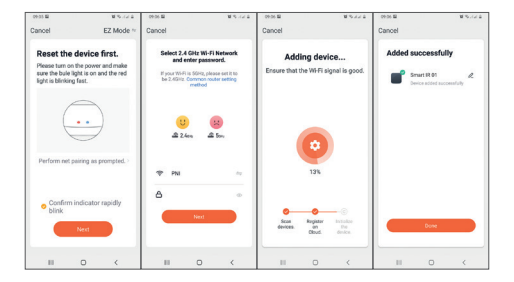

# Device control in the application

» To add a remote control, press Add Remote Control.

» Select from the list the device you want to control remotely (TV, air conditioning, DVD, projector, boiler, etc.)

» Šelect the brand of your device

8 - User manual PNI SafeHome PT11IR WiFi

» Select the type of remote control.
 » You can start controlling your IR device remotely.

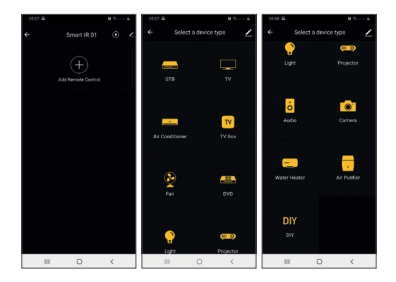

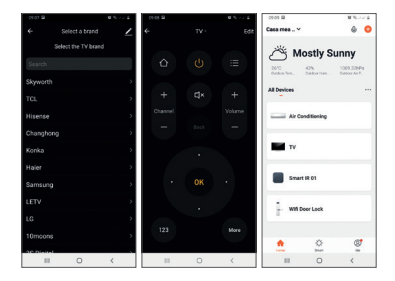

### **Technical specifications**

| Power voltage   | 5VDC 1A |
|-----------------|---------|
| Maximum current | 110mA   |
| Maximum power   | 0.55W   |
| Wifi frequency  | 2.4GHz  |

10 - User manual PNI SafeHome PT11IR WiFi

| Transmission power           | 100mW                             |
|------------------------------|-----------------------------------|
| WiFi standard                | IEEE 802.11b/n/g                  |
| IR frequency                 | 38-56KHz                          |
| WiFi communication<br>range  | up to 45 m<br>(in the open field) |
| IR communication<br>distance | up to 7 meters<br>(no obstacles)  |
| IR communication<br>angle    | 360°                              |
| Housing material             | PC/ABS                            |
| Dimensions                   | 69 x 69 x 34 mm                   |
| Operating temperature        | 0°C ~ +40°C                       |

### LED indicator status

| Status              | LED                    |
|---------------------|------------------------|
| WiFi mode           | The LED flashes often  |
| AP mode             | The LED flashes rarely |
| Remote control mode | The LED flashes once   |
| Standby             | LED off                |

### Reset procedure

1. Press the **Reset** button for about 6 seconds, until the LED flashes frequently. The smart remote control switches to **WiFi mode**.

2. Press the **Reset** button again for about 6 seconds, until the LED flashes rarely. The smart remote switches to **AP mode**.

### Simplified EU declaration of conformity SC ONLINESHOP SRL declares that the IR Remote Control PNI SafeHome PT11IR is in accordance with the EMC Directive 2014/30/EU and the RED Directive 2014/53/EU. The full text of the EU Declaration of Conformity is available at the following website:

https://www.mypni.eu/products/7243/download/ certifications

#### Предговор

PNI SafeHome PT11IR е многофункционално интелигентно дистанционно управление, което поддържа няколко комуникационни протокола и няколко вида модулация. Може да управлява различни устройства като: климатици, телевизори и др.

PNI SafeHome PT11IR е съвместим с Amazon Alexa, Google Assistance, IFTTT.

#### Описание на устройството

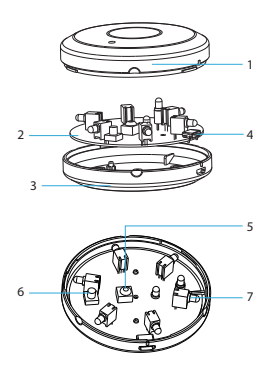

- 1. Жилища
- 2. ПХБ
- 3. Жилища
- 4. USB порт (за
- захранване)
- 5. IR приемник
- 6. Бутон за
- нулиране
- 7. IR предавател

Tuya Smart app

Изтегли **Tuya Smart арр </mark> като влезете в Google Play или App Store или сканирате QR кодовете по -долу:** 

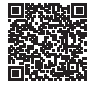

Android

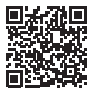

iOS

Добавете устройство в приложението Tuya Smart

1. Отворете приложението, създайте акаунт и влезте.

2. Добавете вашето устройство, като

16 - Ръководство за употреба PNI SafeHome PT11IR WiFi

докоснете иконата + в горния десен ъгъл на екрана или като натиснете Add device бутон (този бутон се появява само когато нямате добавени устройства към приложението).

3. Изберете опцията **Gateway Control** от лявата страна на екрана.

4. От списъка с устройства в дясната част на екрана изберете Smart Gateway Pro

5. От следния интерфейс изберете опцията **ЕZ Моdeb** горния десен ъгъл.

6. Захранвайте вашето интелигентно дистанционно управление с включения USB кабел.

7. Разхлабете капака на дистанционното управление и задръжте натиснат бутона за нулиране, докато червеният светодиод започне да мига.

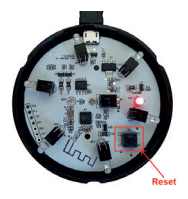

8. Отметнете опцията **Confirm indicator** rapidly blinks в приложението.

 Изберете WiFi мрежата, към която искате да се свържете, и добавете паролата за мрежата.

10. Приложението ще започне да сканира устройствата в неговия обхват.

11. След като приложението идентифицира вашето устройство, ще получите потвърждението Added successfully.

12. За да завършите, щракнете върху **Done** бутон.

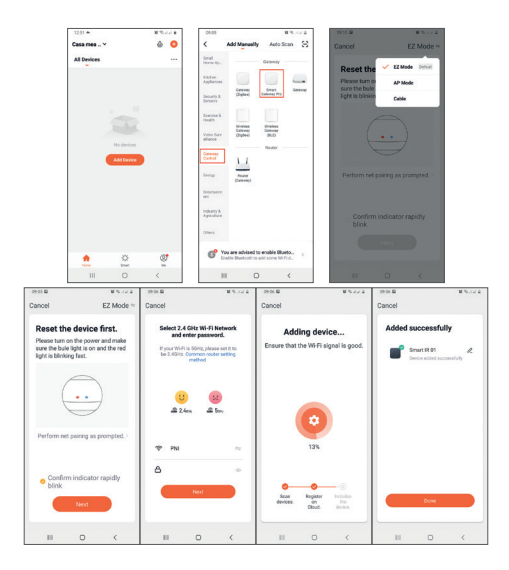

Ръководство за употреба PNI SafeHome PT11IR WiFi - 19

Контролнаустройствотовприложението

- » За да добавите дистанционно управление, натиснете Add Remote Control.
- » Изберете от списъка устройството, което искате да управлявате дистанционно (телевизор, климатик, DVD, проектор, бойлер и др.)
- » Изберете марката на вашето устройство
- » Изберете типа дистанционно управление.
- » Можете да започнете да управлявате дистанционно вашето IR устройство.

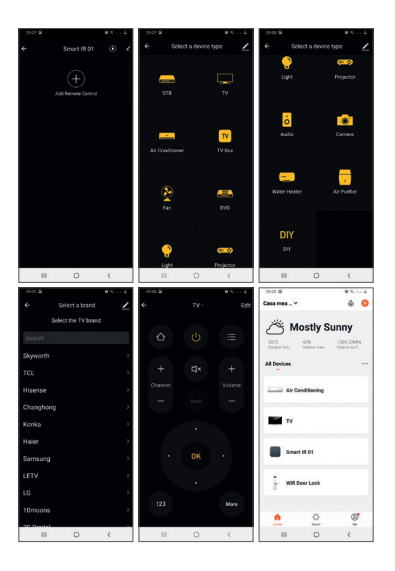

Ръководство за употреба PNI SafeHome PT11IR WiFi - 21

| Захранващо<br>напрежение      | 5VDC 1A                     |
|-------------------------------|-----------------------------|
| Максимален ток                | 110mA                       |
| Максимална<br>мощност         | 0.55W                       |
| Wifi честота                  | 2.4GHz                      |
| Мощност на<br>предаване       | 100mW                       |
| WiFi стандарт                 | IEEE 802.11b/n/g            |
| IR честота                    | 38-56KHz                    |
| Обхват на WiFi<br>комуникация | до 45м<br>(на открито поле) |

| IR комуникационно<br>разстояние | до 7 метра<br>(няма<br>препятствия) |
|---------------------------------|-------------------------------------|
| Ъгъл на IR<br>комуникация       | 360°                                |
| Материал на корпуса             | PC/ABS                              |
| Размери                         | 69 x 69 x 34 mm                     |
| Работна температура             | 0°C ~ +40°C                         |

#### Състояние на LED индикатора

| Състояние  | LED              |
|------------|------------------|
| WiFi режим | Светодиодът мига |
|            | често            |

| АР режим     | Светодиодът мига |
|--------------|------------------|
|              | рядко            |
| Режим на     | Светодиодът мига |
| дистанционно | веднъж           |
| управление   |                  |
| в готовност  | LED изключен     |

Процедура за нулиране

 Натиснете бутона за нулиране за около 6 секунди, докато светодиодът мига често. Интелигентното дистанционно управление преминава в режим WiFi.

 Натиснете отново бутона за нулиране за около 6 секунди, докато светодиодът мига рядко. Интелигентното дистанционно превключва в режим АР.

24 - Ръководство за употреба PNI SafeHome PT11IR WiFi

Опростена ЕС декларация за съответствие SC ONLINESHOP SRL декларира, че IR дистанционното управление PNI SafeHome PT11IR е в съответствие с Директивата за EMC 2014/30/ЕС и Директивата RED 2014/53/ EC. Пълният текст на ЕС декларацията за съответствие е достъпен на следния уебсайт: https://www.mypni.eu/products/7243/download/ certifications

### Vorwort

PNI SafeHome PT11IR ist eine multifunktionale intelligente Fernbedienung, die mehrere Kommunikationsprotokolle und verschiedene Modulationsarten unterstützt. Es kann verschiedene Geräte steuern wie: Klimaanlagen, Fernseher usw.

PNI SafeHome PT11IR ist kompatibel mit Amazon Alexa, Google Assistance, IFTTT.

### Gerätebeschreibung

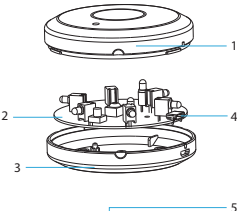

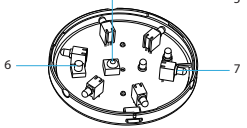

 Gehäuse
 PCB
 Gehäuse
 USB-Port (zur Stromversorgung)
 IR-Empfänger
 Reset-Taste
 IR-Sender

Benutzerhandbuch PNI SafeHome PT11IR WiFi - 27

# Tuya Smart app

Herunterladen **Tuya Smart app </mark>tindem Sie auf Google Play oder den App Store zugreifen oder die folgenden QR-Codes scannen:** 

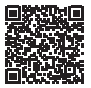

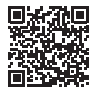

Android

iOS

## Gerät in Tuya Smart-Anwendung hinzufügen

1. Öffnen Sie die Anwendung, erstellen Sie ein Konto und melden Sie sich an. 2. Fügen Sie Ihr Gerät hinzu, indem Sie auf

28 - Benutzerhandbuch PNI SafeHome PT11IR WiFi

das +-Symbol in der oberen rechten Ecke des Bildschirms tippen oder die Taste . drücken Add device Schaltfläche (diese Schaltfläche wird nur angezeigt, wenn Sie der Anwendung keine Geräte hinzugefügt haben).

3. Wählen Sie die Option **Gateway Control** auf der linken Seite des Bildschirms.

4. Wählen Sie aus der Liste der Geräte auf der rechten Seite des Bildschirms **Smart Gateway Pro** 5. Wählen Sie auf der folgenden Oberfläche die Option **EZ Mode** in der oberen rechten Ecke.

6. Versorgen Sie Ihre Smart-Fernbedienung mit dem mitgelieferten USB-Kabel.

7. Lösen Sie die Fernbedienungsabdeckung und halten Sie die Reset-Taste gedrückt, bis die rote LED zu blinken beginnt.

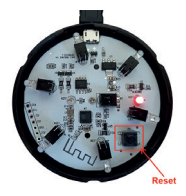

8. Aktivieren Sie die Option **Confirm indicator** rapidly blinks in der Bewerbung.

9. Wählen Sie das WLAN-Netzwerk aus, mit dem Sie eine Verbindung herstellen möchten und fügen Sie das Netzwerkkennwort hinzu.

10. Die Anwendung beginnt mit dem Scannen der

Geräte innerhalb ihrer Reichweite.

11. Nachdem die Anwendung Ihr Gerät identifiziert hat, erhalten Sie die Bestätigung Added successfully.

12. Klicken Sie zum Abschluss auf die Schaltfläche Fertig.

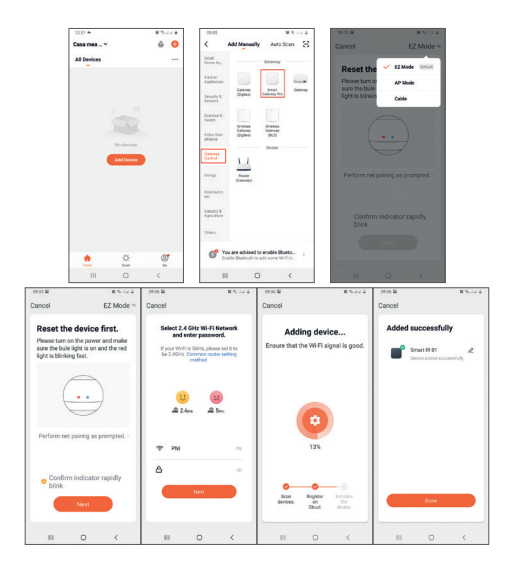

Benutzerhandbuch PNI SafeHome PT11IR WiFi - 31

### Gerätesteuerung in der Anwendung

- » Um eine Fernbedienung hinzuzufügen, drücken Sie **Add Remote Control**.
- » Wählen Sie aus der Liste das Gerät aus, das Sie fernsteuern möchten (TV, Klimaanlage, DVD, Projektor, Boiler usw.)
- » Wählen Sie die Marke Ihres Geräts
- » Wählen Sie die Art der Fernbedienung aus.
- » Sie können Ihr IR-Gerät aus der Ferne steuern.

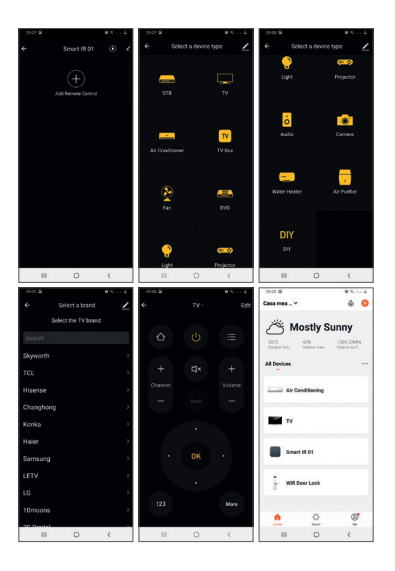

Benutzerhandbuch PNI SafeHome PT11IR WiFi - 33

### Technische Spezifikationen

| Netzspannung                      | 5VDC 1A                               |
|-----------------------------------|---------------------------------------|
| Maximaler Strom                   | 110mA                                 |
| Maximale Leistung                 | 0.55W                                 |
| WLAN-Frequenz                     | 2.4GHz                                |
| Übertragungsleistung              | 100mW                                 |
| WLAN-Standard                     | IEEE 802.11b/n/g                      |
| IR-Frequenz                       | 38-56KHz                              |
| WLAN-Kommunikation<br>sreichweite | bis 45m<br>(im freien Feld)           |
| IR-Kommunikation<br>sentfernung   | bis 7 Meter<br>(keine<br>Hindernisse) |

| IR-Kommunikationswinkel | 360°            |
|-------------------------|-----------------|
| Gehäusematerial         | PC/ABS          |
| Maße                    | 69 x 69 x 34 mm |
| Betriebstemperatur      | 0°C ~ +40°C     |

### LED-Anzeigestatus

| Status              | LED                      |
|---------------------|--------------------------|
| WLAN-Modus          | Die LED blinkt oft       |
| AP-Modus            | Die LED blinkt<br>selten |
| Fernbedienungsmodus | Die LED blinkt<br>einmal |
| Stehen zu           | LED aus                  |

### Reset-Verfahren

 Drücken Sie die Reset-Taste für ca. 6 Sekunden, bis die LED häufig blinkt. Die Smart-Fernbedienung wechselt in den WiFi-Modus.
 Drücken Sie die Reset-Taste erneut für ca. 6 Sekunden, bis die LED selten blinkt. Die Smart Remote wechselt in den AP-Modus.

#### Vereinfachte EU-Konformitätserklärung

SC ONLINESHOP SRL erklärt, dass die IR-Fernbedienung PNI SafeHome PT11IR der EMV-Richtlinie 2014/30/EU und der RED-Richtlinie 2014/53/EU entspricht. Der vollständige Text der EU-Konformitätserklärung ist auf der folgenden Website verfügbar:

https://www.mypni.eu/products/7243/download/ certifications

36 - Benutzerhandbuch PNI SafeHome PT11IR WiFi
# Prefacio

PNI SafeHome PT111R es un control remoto inteligente multifuncional que admite varios protocolos de comunicación y varios tipos de modulación. Puede controlar diferentes dispositivos como: aires acondicionados, televisores, etc.

PNI SafeHome PT11IR es compatible con Amazon Alexa, Google Assistance, IFTTT.

#### Device description

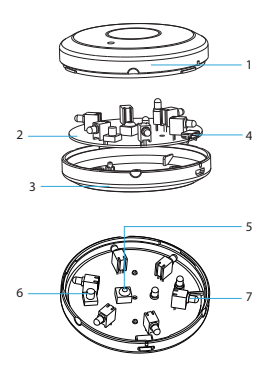

1. Vivienda 2. PCB 3. Vivienda 4. Puerto USB (para fuente de alimentación) 5. Receptor de infrarrojos 6. Botón de reinicio 7. Transmisor de infrarrojos

#### 38 - Manual de usuario PNI SafeHome PT11IR WiFi

# Tuya Smart app

Descargar **Tuya Smart app C** accediendo a Google Play o App Store o escaneando los códigos QR a continuación:

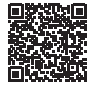

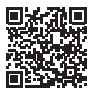

Android

iOS

# Agregar dispositivo en la aplicación Tuya Smart

1. Abra la aplicación, cree una cuenta e inicie sesión.

2. Agregue su dispositivo tocando el ícono +

en la esquina superior derecha de la pantalla o presionando el botón Agregar dispositivo (este botón solo aparece cuando no tiene ningún dispositivo agregado a la aplicación).

3. Seleccione la opcion **Gateway Control** en el lado izquierdo de la pantalla.

4. De la lista de dispositivos en el lado derecho de la pantalla, seleccione Smart Gateway Pro
5. Desde la siguiente interfaz, seleccione la opción EZ Mode en la esquina superior derecha.

6. Encienda su control remoto inteligente con el cable USB incluido.

7. Afloje la tapa del control remoto y mantenga presionado el botón Reset hasta que el LED rojo comience a parpadear.

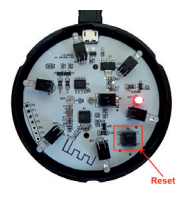

8. Marque la opción **Confirm indicator rapidly blinks** En la aplicacion.

9. Seleccione la red WiFi a la que desea conectarse y agregue la contraseña de la red.

10. La aplicación comenzará a escanear los dispositivos dentro de su rango.

11. Una vez que la aplicación identifique su dispositivo, recibirá la confirmación Added successfully.

12. Para terminar, haga clic en el botón Listo.

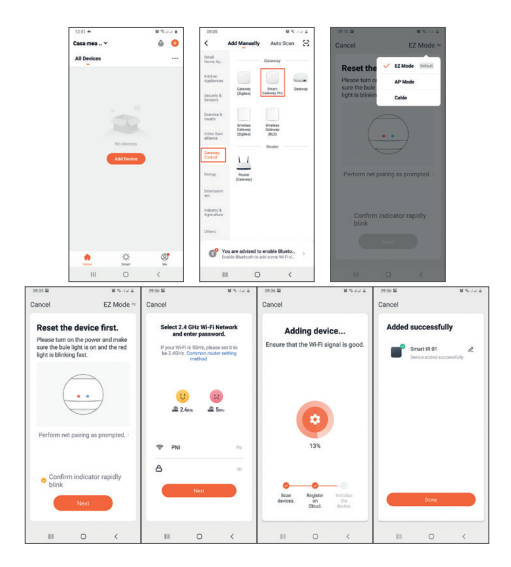

42 - Manual de usuario PNI SafeHome PT11IR WiFi

# Control de dispositivos en la aplicación

» Para agregar un control remoto, presione Add Remote Control.

» Seleccione de la lista el dispositivo que desea controlar de forma remota (TV, aire acondicionado, DVD, proyector, caldera, etc.)

- » Seleccione la marca de su dispositivo
- » Seleccione el tipo de mando a distancia.

» Puede comenzar a controlar su dispositivo IR de forma remota.

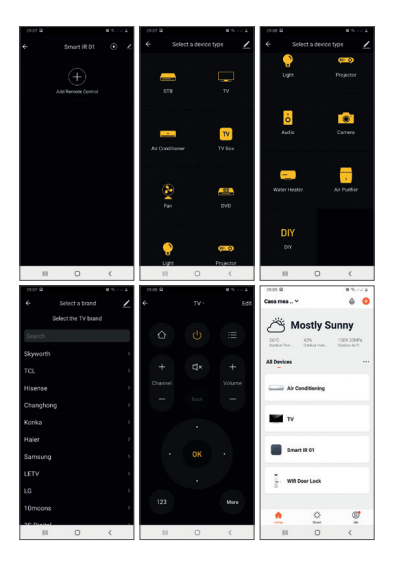

44 - Manual de usuario PNI SafeHome PT11IR WiFi

# Especificaciones técnicas

| Voltaje de potencia                             | 5VDC 1A                            |
|-------------------------------------------------|------------------------------------|
| Corriente maxima                                | 110mA                              |
| Poder maximo                                    | 0.55W                              |
| Frecuencia wifi                                 | 2.4GHz                             |
| Poder de transmision                            | 100mW                              |
| Estándar WiFi                                   | IEEE 802.11b/n/g                   |
| Frecuencia de<br>infrarrojos                    | 38-56KHz                           |
| Alcance de<br>comunicación WiFi                 | hasta 45 m<br>(en campo abierto)   |
| Distancia de<br>comunicación por<br>infrarrojos | hasta 7 metros<br>(sin obstáculos) |

| Ángulo de              |                 |
|------------------------|-----------------|
| comunicación por       | 360°            |
| infrarrojos            |                 |
| Material de la carcasa | PC/ABS          |
| Dimensiones            | 69 x 69 x 34 mm |
| Temperatura de         | 0°C ~ +40°C     |
| tuncionamiento         |                 |

## Estado del indicador LED

| Estado    | LED                         |
|-----------|-----------------------------|
| Modo wifi | El LED parpadea a<br>menudo |
| Modo AP   | EI LED parpadea             |
|           | lalamente                   |

46 - Manual de usuario PNI SafeHome PT11IR WiFi

| Modo de control | El LED parpadea una |
|-----------------|---------------------|
| remoto          | vez                 |
| Apoyar          | Llevar afuera       |

### Procedimiento de reinicio

1. Presione el botón Reset durante unos 6 segundos, hasta que el LED parpadee con frecuencia. El control remoto inteligente cambia al modo WiFi.

2. Presione el botón Reset nuevamente durante unos 6 segundos, hasta que el LED parpadee raramente. El control remoto inteligente cambia al modo AP. Declaración de conformidad de la UE simplificada SC ONLINESHOP SRL declara que el Control Remoto IR PNI SafeHome PT11IR cumple con la Directiva EMC 2014/30/EU y la Directiva RED 2014/53/EU. El texto completo de la Declaración de conformidad de la UE está disponible en el siguiente sitio web: https://www.mypni.eu/products/7243/download/

https://www.mypni.eu/products/7243/download/ certifications

48 - Manual de usuario PNI SafeHome PT11IR WiFi

# Avant-propos

PNI SafeHome PT11IR est une télécommande intelligente multifonctionnelle qui prend en charge plusieurs protocoles de communication et plusieurs types de modulation. Il peut contrôler différents appareils tels que: climatiseurs, téléviseurs, etc.

PNI SafeHome PT11IR est compatible avec Amazon Alexa, Google Assistance, IFTTT .

# Description de l'appareil

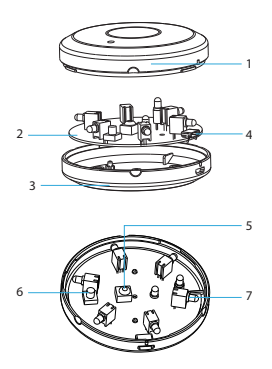

1. Logement 2. PCB 3. Logement 4. Port USB (pour l'alimentation) 5. Récepteur infrarouge 6. Bouton de réinitialisation 7. Émetteur infrarouge

# Tuya Smart app

Télécharger **Tuya Smart app** the by accéder à Google Play ou à l'App Store ou scanner les codes QR ci-dessous:

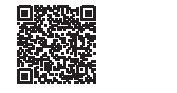

Android

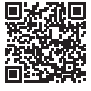

iOS

## Ajouter un appareil dans l'application Tuya Smart

 Ouvrez l'application, créez un compte et connectez-vous.
 Ajoutez votre appareil en appuyant sur l'icône

Manuel de l'utilisateur PNI SafeHome PT11IR WiFi - 51

+ dans le coin supérieur droit de l'écran ou en appuyant sur le bouton Ajouter un appareil (ce bouton n'apparaît que si aucun appareil n'est ajouté à l'application).

3. Sélectionnez l'option **Gateway Control** sur le côté gauche de l'écran.

4. Dans la liste des appareils sur le côté droit de l'écran, sélectionnez **Smart Gateway Pro** 

5. Depuis l'interface suivante, sélectionnez l'option Mode EZ dans le coin supérieur droit.

6. Alimentez votre télécommande intelligente avec le câble USB inclus.

7. Desserrez le couvercle de la télécommande et maintenez enfoncé le bouton de réinitialisation jusqu'à ce que la LED rouge commence à clignoter.

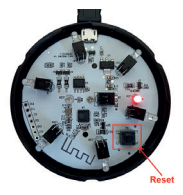

 8. Cochez l'option Confirm indicator rapidly blinks Dans l'application.
 9. Sélectionnez le réseau WiFi auquel vous souhaitez vous connecter et ajoutez le mot de passe réseau.
 10. L'application commencera à analyser les

appareils à sa portée.

11. Une fois que l'application a identifié votre appareil, vous recevrez la confirmation Added successfully.

12. Pour terminer, cliquez sur le bouton Terminé.

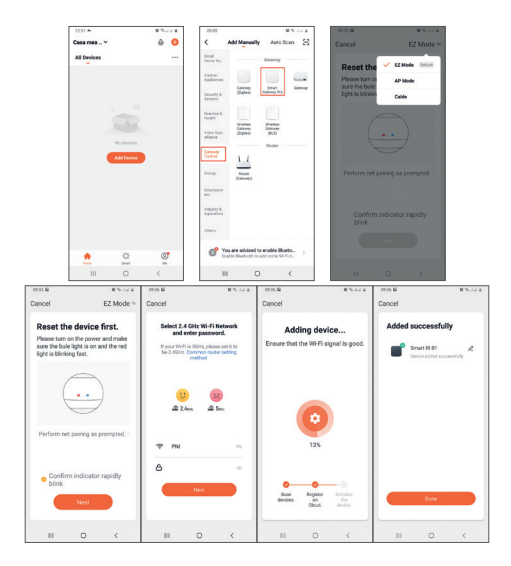

54 - Manuel de l'utilisateur PNI SafeHome PT11IR WiFi

# Contrôle des appareils dans l'application

» Pour ajouter une télécommande, appuyez sur Add Remote Control.

» Sélectionnez dans la liste l'appareil que vous souhaitez contrôler à distance (TV, climatisation, DVD, projecteur, chaudière, etc.)

- » Sélectionnez la marque de votre appareil
- » Sélectionnez le type de télécommande.

» Vous pouvez commencer à contrôler votre appareil IR à distance.

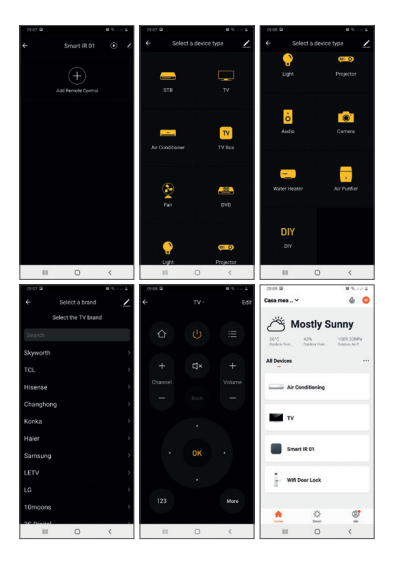

56 - Manuel de l'utilisateur PNI SafeHome PT11IR WiFi

# Spécifications techniques

| Tension d'alimentation                     | 5VDC 1A                               |
|--------------------------------------------|---------------------------------------|
| Courant maximal                            | 110mA                                 |
| Puissance maximum                          | 0.55W                                 |
| Fréquence Wi-Fi                            | 2.4GHz                                |
| Puissance d'émission                       | 100mW                                 |
| Norme Wi-Fi                                | IEEE 802.11b/n/g                      |
| Fréquence infrarouge                       | 38-56KHz                              |
| Portée de<br>communication Wi-Fi           | jusqu'à 45 mètres<br>(en plein champ) |
| Distance de<br>communication<br>infrarouge | jusqu'à 7 mètres<br>(pas d'obstacle)  |

| Angle de<br>communication<br>infrarouge | 360°            |
|-----------------------------------------|-----------------|
| Matériau du boîtier                     | PC/ABS          |
| Dimensions                              | 69 x 69 x 34 mm |
| Température de<br>fonctionnement        | 0°C ~ +40°C     |

# État de l'indicateur LED

| Statut     | LED                         |
|------------|-----------------------------|
| Mode Wi-Fi | La LED clignote<br>souvent  |
| Mode PA    | La LED clignote<br>rarement |

58 - Manuel de l'utilisateur PNI SafeHome PT11IR WiFi

| Mode télécommande | La LED clignote une<br>fois |
|-------------------|-----------------------------|
| Etre prêt         | LED éteinte                 |

### Procédure de réinitialisation

1. Appuyez sur le bouton Reset pendant environ 6 secondes, jusqu'à ce que la LED clignote fréquemment. La télécommande intelligente passe en mode WiFi.

2. Appuyez à nouveau sur le bouton Reset pendant environ 6 secondes, jusqu'à ce que la LED clignote rarement. La télécommande intelligente passe en mode AP.

### Déclaration UE simplifiée de conformité

SC ONLINESHOP SRL déclare que la télécommande IR PNI SafeHome PT11IR est conforme à la directive EMC 2014/30/UE et à la directive RED 2014/53/UE. Le texte intégral de la déclaration de conformité UE est disponible sur le site Web suivant:

https://www.mypni.eu/products/7243/download/ certifications

60 - Manuel de l'utilisateur PNI SafeHome PT11IR WiFi

A PNI SafeHome PT11IR egy többfunkciós intelligens távirányító, amely számos kommunikációs protokollt és többféle modulációt támogat. Különböző eszközöket vezérelhet, például: légkondicionálókat, televíziókat stb.

A PNI SafeHome PT111R kompatibilis az Amazon Alexa, a Google Assistance és az IFTTT eszközökkel. Készülék leírása

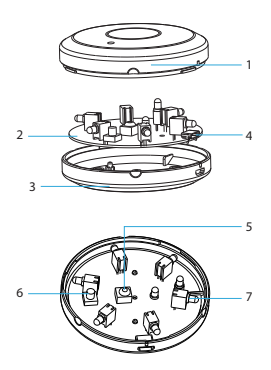

1. Lakás 2. PCB 3. Lakás 4. USB port (tápellátáshoz) 5. IR vevő 6. Visszaállítás gomb 7. IR adó

#### 62 - Használati utasítás PNI SafeHome PT11IR WiFi

# Tuya Smart app

Letöltés **Tuya Smart app t** a Google Play vagy az App Store megnyitásával, vagy olvassa be az alábbi QR-kódokat:

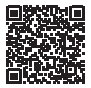

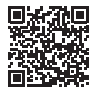

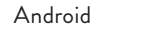

iOS

## Eszköz hozzáadása a Tuya Smart alkalmazásban

1. Nyissa meg az alkalmazást, hozzon létre egy fiókot, és jelentkezzen be. 2. Adja hozzá eszközét a + ikon megérintésével a képernyő jobb felső sarkában vagy az Eszköz hozzáadása gomb megnyomásával (ez a gomb csak akkor jelenik meg, ha nincs eszköz hozzáadva az alkalmazáshoz).

3. Válassza ki a lehetőséget **Gateway Control** a képernyő bal oldalán.

4. A képernyő jobb oldalán található eszközök listájából válassza ki a lehetőséget **Smart Gateway Pro** 

5. A következő felületen válassza ki az EZ Mode opciót a jobb felső sarokban.

6. Táplálja intelligens távirányítóját a mellékelt USB-kábellel.

7. Lazítsa meg a távirányító fedelét, és tartsa lenyomva a Reset gombot, amíg a piros LED villogni nem kezd .

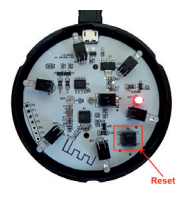

8. Ellenőrizze a lehetőséget **Confirm indicator** rapidly blinks az alkalmazásban.

 Válássza ki azt a WiFi hálózatot, amelyhez csatlakozni szeretne és adja meg a hálózati jelszót.
 Az alkalmazás megkezdi a hatótávolságon belüli eszközök vizsgálatát.

 Miután az alkalmazás azonosította az eszközt, megkapja a visszaigazolást Added successfully.
 A befejezéshez kattintson a Kész gombra.

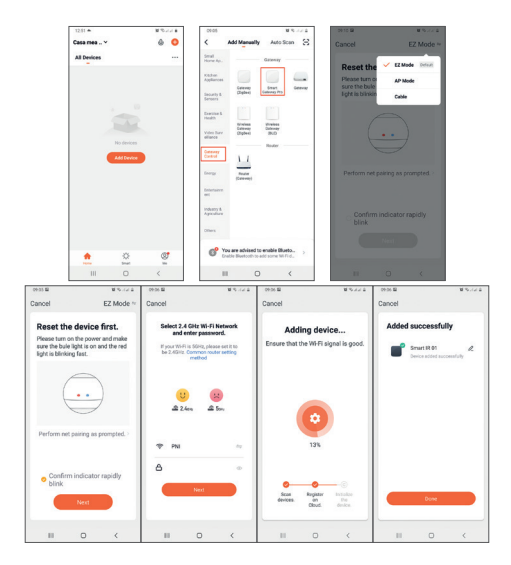

66 - Használati utasítás PNI SafeHome PT11IR WiFi

### Eszközvezérlés az alkalmazásban

» Távirányító hozzáadásához nyomja meg a gombot Add Remote Control.

» Válassza ki a listából azt az eszközt, amelyet távvezérléssel szeretne vezérelni (TV, légkondicionáló, DVD, projektor, kazán stb.) Válasza ki a kázvülák márkólát

- » Válassza ki a készülék márkáját
- » Válassza ki a távirányító típusát.

» Elkezdheti irányíťani infravörös eszközét távolról.

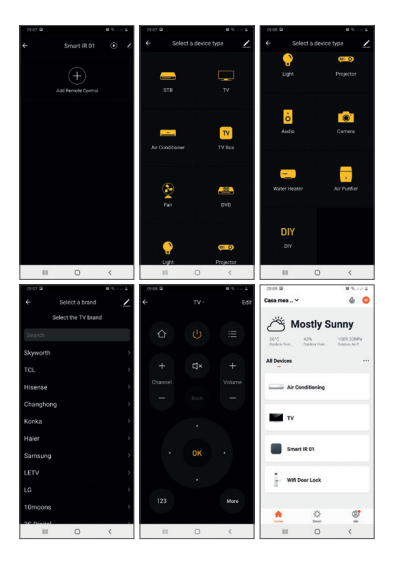

68 - Használati utasítás PNI SafeHome PT11IR WiFi

# Műszaki adatok

| Tápfeszültség                   | 5VDC 1A                      |
|---------------------------------|------------------------------|
| Maximális áramerősség           | 110mA                        |
| Maximális teljesítmény          | 0.55W                        |
| Wifi frekvencia                 | 2.4GHz                       |
| Átviteli teljesítmény           | 100mW                        |
| WiFi szabvány                   | IEEE 802.11b/n/g             |
| IR frekvencia                   | 38-56KHz                     |
| WiFi kommunikációs<br>tartomány | 45 m-ig<br>(nyílt terepen)   |
| IR kommunikációs<br>távolság    | 7 méterig<br>(nincs akadály) |
| IR kommunikációs szög           | 360°                         |

| Ház anyaga        | PC/ABS          |
|-------------------|-----------------|
| Méretek           | 69 x 69 x 34 mm |
| Üzemi hőmérséklet | 0°C ~ +40°C     |

# LED kijelző állapota

| Állapot           | VEZETTE                    |
|-------------------|----------------------------|
| WiFi mód          | A LED gyakran villog       |
| AP mód            | A LED ritkán villog        |
| Távirányító mód   | A LED egyszer<br>felvillan |
| Készenlétben lévő | LED kikapcsolva            |

# Visszaállítási eljárás

 Nyomja meg a Reset gombot körülbelül 6 másodpercig, amíg a LED gyakran villog. Az intelligens távirányító WiFi módba kapcsol.
 Nyomja meg ismét a Reset gombot körülbelül 6 másodpercig, amíg a LED ritkán villog. Az intelligens távirányító AP módba kapcsol.

### Egyszerűsített EU -megfelelőségi nyilatkozat

Az SC ONLINESHOP SRL kijelenti, hogy a PNI SafeHome PT11IR infravörös távirányító megfelel a 2014/30/EU EMC irányelvnek és a 2014/53/ EU RED irányelvnek. Az EU-megfelelőségi nyilatkozat teljes szövege elérhető a következő weboldalon:

https://www.mypni.eu/products/7243/download/ certifications

## Prefazione

PNI SafeHome PT11IR è un telecomando intelligente multifunzionale che supporta diversi protocolli di comunicazione e diversi tipi di modulazione. Può controllare diversi dispositivi come: condizionatori, televisori, ecc.

PNI SafeHome PT11IR è compatibile con Amazon Alexa, Google Assistance, IFTTT.
### Descrizione del dispositivo

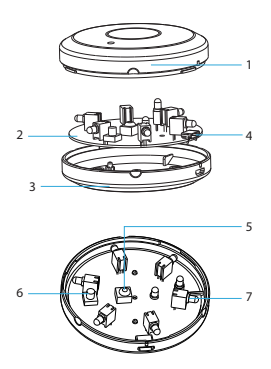

 Alloggio
 PCB
 Abitazione
 Porta USB (per alimentazione)
 Ricevitore IR
 Pulsante di ripristino
 Trasmettitore IR

Manuale dell'utente PNI SafeHome PT11IR WiFi - 73

# Tuya Smart app

Scarica **Tuya Smart app**  accedendo a Google Play o all'App Store o scansionando i codici QR qui sotto:

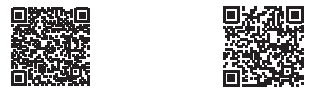

### Android

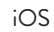

## Aggiungi dispositivo nell'applicazione Tuya Smart

 Apri l'applicazione, crea un account e accedi.
 Aggiungi il tuo dispositivo toccando l'icona + nell'angolo in alto a destra dello schermo o premendo il pulsante Aggiungi dispositivo (questo pulsante appare solo quando non hai nessun

74 - Manuale dell'utente PNI SafeHome PT11IR WiFi

dispositivo aggiunto all'applicazione).

3. Seleziona l'opzione **Gateway Control** sul lato sinistro dello schermo.

4. Dall'elenco dei dispositivi sul lato destro dello schermo, seleziona **Smart Gateway Pro** 

5. Dalla seguente interfaccia, seleziona l'opzione Modalità EZ nell'angolo in alto a destra.

6. Alimenta il tuo telecomando intelligente con il cavo USB incluso.

7. Allentare il coperchio del telecomando e tenere premuto il pulsante Reset fino a quando il LED rosso inizia a lampeggiare.

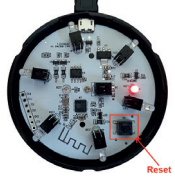

8. Controlla l'opzione Confirm indicator rapidly

Manuale dell'utente PNI SafeHome PT11IR WiFi - 75

blinks nell'applicazione.

9. Seleziona la rete WiFi a cui vuoi connetterti e aggiungi la password di rete.

10. L'applicazione inizierà la scansione dei dispositivi nel suo raggio d'azione.

11. Dopo che l'applicazione ha identificato il tuo dispositivo, riceverai la conferma Added successfully.

12. Per finire, fai clic sul pulsante Fine.

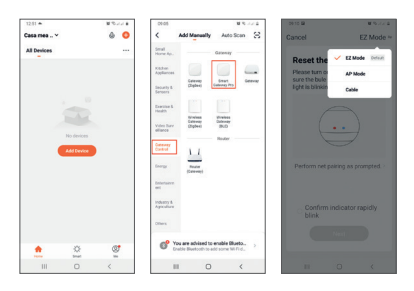

76 - Manuale dell'utente PNI SafeHome PT11IR WiFi

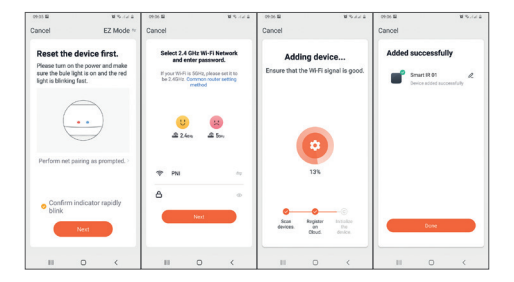

# Controllo del dispositivo nell'applicazione

» Per aggiungere un telecomando, premere Add Remote Control.

 » Seleziona dalla lista il dispositivo che vuoi controllare a distanza (TV, aria condizionata, DVD, proiettore, caldaia, ecc.)
 » Seleziona la marca del tuo dispositivo

- » Seleziona il tipo di telecomando.
- » Puoi iniziare a controllare il tuo dispositivo IR da remoto .

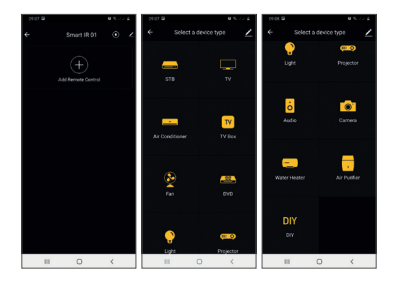

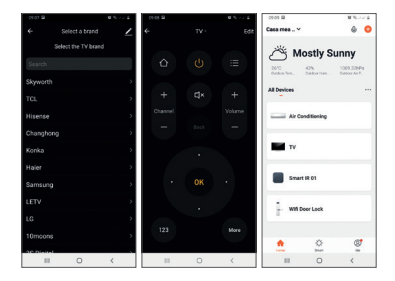

# Specifiche tecniche

| Tensione di<br>alimentazione | 5VDC 1A |
|------------------------------|---------|
| Corrente massima             | 110mA   |
| Massima potenza              | 0.55W   |

| Frequenza Wi-Fi                 | 2.4GHz                              |
|---------------------------------|-------------------------------------|
| Potenza di trasmissione         | 100mW                               |
| Standard Wi-Fi                  | IEEE 802.11b/n/g                    |
| Frequenza IR                    | 38-56KHz                            |
| Raggio di<br>comunicazione WiFi | fino a 45 m<br>(in campo aperto)    |
| Distanza di<br>comunicazione IR | fino a 7 metri<br>(nessun ostacolo) |
| Angolo di<br>comunicazione IR   | 360°                                |
| Materiale della custodia        | PC/ABS                              |
| Dimensioni                      | 69 x 69 x 34 mm                     |
| Temperatura di esercizio        | 0°C ~ +40°C                         |

## Stato dell'indicatore LED

| Stato                | LED                           |
|----------------------|-------------------------------|
| Modalità Wi-Fi       | II LED lampeggia              |
|                      | spesso                        |
| Modalità AP          | II LED lampeggia              |
|                      | raramente                     |
| Modalità telecomando | II LED lampeggia una<br>volta |
| Pausa                | LED spento                    |

### Procedura di ripristino

1. Premere il pulsante Reset per circa 6 secondi, fino a quando il LED non lampeggia frequentemente. Il telecomando intelligente passa alla modalità WiFi.

Premere nuovamente il pulsante Reset per circa
 secondi, finché il LED non lampeggia raramente.
 Il telecomando intelligente passa alla modalità AP.

### Dichiarazione di conformità UE semplificata SC ONLINESHOP SRL dichiara che il Telecomando IR PNI SafeHome PT11IR è conforme alla Direttiva EMC 2014/30/UE e alla Direttiva RED 2014/53/UE. Il testo completo della Dichiarazione di Conformità UE è disponibile al seguente sito web: https://www.mypni.eu/products/7243/download/ certifications

82 - Manuale dell'utente PNI SafeHome PT11IR WiFi

### Voorwoord

PNI SafeHome PT11IR is een multifunctionele slimme afstandsbediening die verschillende communicatieprotocollen en verschillende soorten modulatie ondersteunt. Het kan verschillende apparaten bedienen, zoals: airconditioners, televisies, enz.

PNI SafeHome PT111R is compatibel met: Amazon Alexa, Google Assistance, IFTTT.

## Apparaat beschrijving

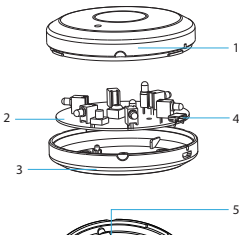

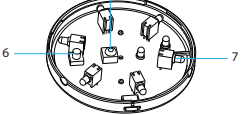

- 1. Huisvesting
- 2. PCB
- 3. Huisvesting
- 4. USB-poort
- (voor voeding)
- 5. IR-ontvanger
- 6. Reset-knop
- 7. IR-zender

#### 84 - Handleiding PNI SafeHome PT11IR WiFi

# Tuya Smart app

Downloaden **Tuya Smart app t** door Google Play of de App Store te openen of de onderstaande QR-codes te scannen:

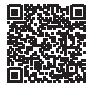

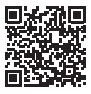

Android

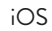

## Apparaat toevoegen in Tuya Smartapplicatie

 Open de applicatie, maak een account aan en log in.
 Voeg uw apparaat toe door op het +-pictogram in de rechterbovenhoek van het scherm te tikken of door op de knop Apparaat toevoegen te drukken (deze knop verschijnt alleen als u geen apparaten hebt toegevoegd aan de applicatie).

3. Selecteer de optie **Gateway Control** aan de linkerkant van het scherm.

4. Selecteer in de lijst met apparaten aan de rechterkant van het scherm **Smart Gateway Pro** 5. Selecteer in de volgende interface de optie EZ Mode in de rechterbovenhoek.

6. Voorzie je slimme afstandsbediening van stroom met de meegeleverde USB-kabel.

7. Maak het deksel van de afstandsbediening los en houd de Reset-knop ingedrukt totdat de rode LED begint te knipperen.

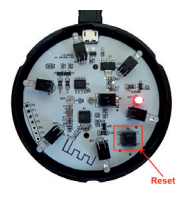

8. Vink de optie aan **Confirm indicator rapidly blinks** in de applicatie.

9. Selecteer het wifi-netwerk waarmee je verbinding wilt maken en voeg het netwerkwachtwoord toe.

10. De applicatie begint met het scannen van de apparaten binnen het bereik.

11. Nadat de applicatie uw apparaat heeft geïdentificeerd, ontvangt u de bevestiging **Added** successfully.

12. Klik op de knop Gereed om te voltooien.

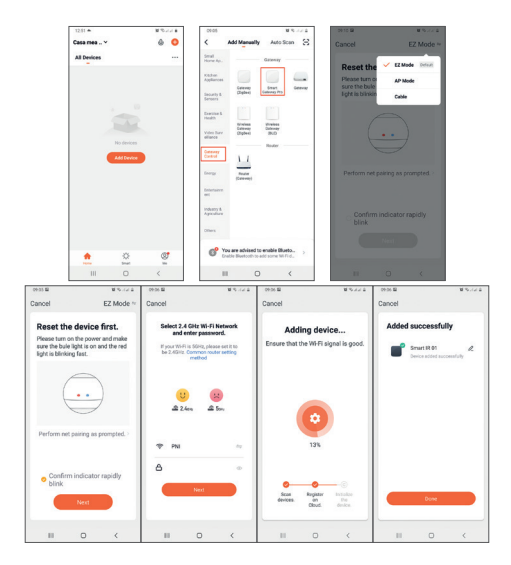

88 - Handleiding PNI SafeHome PT11IR WiFi

# Apparaatbesturing in de applicatie

» Om een afstandsbediening toe te voegen, drukt u op **Add Remote Control**.

» Selecteer uit de lijst het apparaat dat u op afstand wilt bedienen (tv, airconditioning, dvd, projector, boiler, enz.)

- » Selecteer het merk van je apparaat
- » Selecteer het type afstandsbediening.
- » U kunt uw IR-apparaat op afstand bedienen.

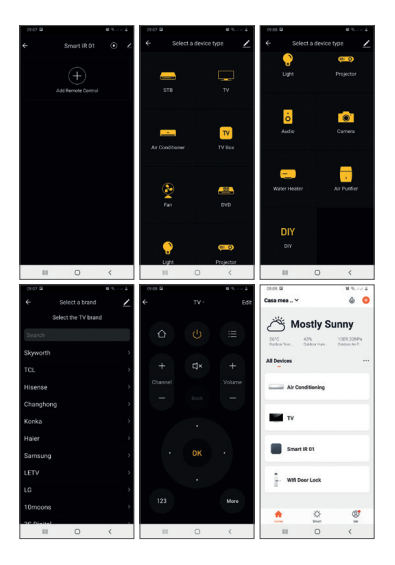

90 - Handleiding PNI SafeHome PT11IR WiFi

## Technische specificaties

| Voedingsspanning    | 5VDC 1A            |
|---------------------|--------------------|
| Maximale stroom     | 110mA              |
| Maximale kracht     | 0.55W              |
| Wifi-frequentie     | 2.4GHz             |
| Zendvermogen        | 100mW              |
| WiFi-standaard      | IEEE 802.11b/n/g   |
| IR-frequentie:      | 38-56KHz           |
| WiFi-               | tot 45 m           |
| communicatiebereik  | (in het open veld) |
| IR-communicatie     | tot 7 meter        |
| afstand             | (geen obstakels)   |
| IR-communicatiehoek | 360°               |

| Materiaal behuizing | PC/ABS          |
|---------------------|-----------------|
| Dimensies           | 69 x 69 x 34 mm |
| Bedrijfstemperatuur | 0°C ~ +40°C     |

### LED-indicatorstatus

| Toestand                    | LED                         |
|-----------------------------|-----------------------------|
| WiFi-modus                  | De LED knippert vaak        |
| AP-modus:                   | De LED knippert<br>zelden   |
| Afstandsbedie<br>ningsmodus | De LED knippert één<br>keer |
| Stand-by                    | Led uit                     |

## Reset procedure

1. Houd de Reset-knop ongeveer 6 seconden ingedrukt totdat de LED regelmatig knippert. De slimme afstandsbediening schakelt over naar wifimodus.

2. Druk nogmaals ongeveer 6 seconden op de Reset-knop, totdat de LED zelden knippert. De slimme afstandsbediening schakelt over naar APmodus.

#### Vereenvoudigde EU-conformiteitsverklaring

SC ONLINESHOP SRL verklaart dat de IR-afstandsbediening PNI SafeHome PT111R in overeenstemming is met de EMCrichtlijn 2014/30/EU en de RED-richtlijn 2014/53/EU. De volledige tekst van de EU-conformiteitsverklaring is beschikbaar op de volgende website::

https://www.mypni.eu/products/7243/download/certifications

### Przedmowa

PNI SafeHome PT11IR to wielofunkcyjny inteligentny pilot, który obsługuje kilka protokołów komunikacyjnych i kilka rodzajów modulacji. Może sterować różnymi urządzeniami, takimi jak: klimatyzatory, telewizory itp.

PNI SafeHome PT111R jest kompatybilny z Amazon Alexa, Google Assistance, IFTTT.

### Opis urządzenia

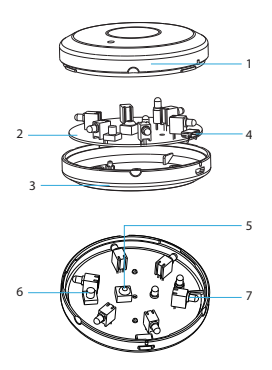

1. Obudowa 2. PCB 3. Obudowa 4. Port USB (do zasilania) 5. Odbiornik podczerwieni 6. Przycisk resetowania 7. Nadajnik podczerwieni

# Tuya Smart app

Pobierać **Tuya Smart app**  wchodząc do Google Play lub App Store lub zeskanuj poniższe kody QR:

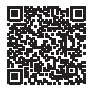

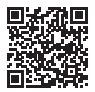

### Android

iOS

# Dodaj urządzenie w aplikacji Tuya Smart

 Otwórz aplikację, załóż konto i zaloguj się.
 Dodaj urządzenie, dotykając ikony + w prawym górnym rogu ekranu lub naciskając przycisk Dodaj urządzenie (przycisk ten pojawia się tylko wtedy, gdy nie masz żadnych urządzeń dodanych do aplikacji).

96 - Instrukcja obsługi PNI SafeHome PT11IR WiFi

3. Wybierz opcję **Gateway Control** po lewej stronie ekranu.

4.Z listy urządzeń po prawej stronie ekranu wybierz **Smart Gateway Pro** 

5. Z poniższego interfejsu wybierz opcję EZ Mode w prawym górnym rogu.

6. Zasil swój inteligentny pilot za pomocą dołączonego kabla USB.

7. Poluzuj osłonę pilota i przytrzymaj przycisk Reset, aż czerwona diod<u>a L</u>ED zacznie migać.

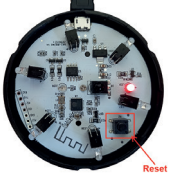

8. Sprawdź opcję **Confirm indicator rapidly blinks** in the application. Wybierz sieć Wi-Fi, z którą chcesz się połączyć

Instrukcja obsługi PNI SafeHome PT11IR WiFi - 97

i dodaj hasło sieciowe. 10. Aplikacja rozpocznie skanowanie urządzeń znajdujących się w jej zasięgu. 11. Gdy aplikacja zidentyfikuje Twoje urządzenie, otrzymasz potwierdzenie **Added successfully**. 12. Aby zakończyć, kliknij przycisk Gotowe.

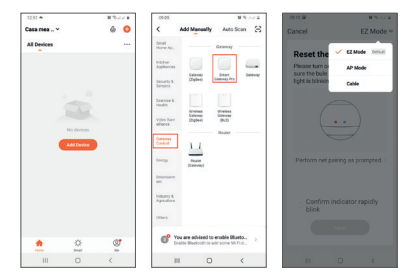

98 - Instrukcja obsługi PNI SafeHome PT11IR WiFi

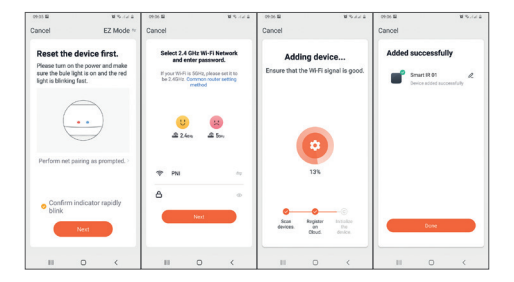

# Kontrola urządzenia w aplikacji

 » Aby dodać pilota, naciśnij Add Remote Control.
 » Wybierz z listy urządzenie, którym chcesz sterować zdalnie (telewizor, klimatyzacja, DVD, projektor, bojler itp.)

- » Wybierz markę swojego urządzenia
- » Wybierz typ pilota.

» Możesz zdalnie sterować urządzeniem na podczerwień.

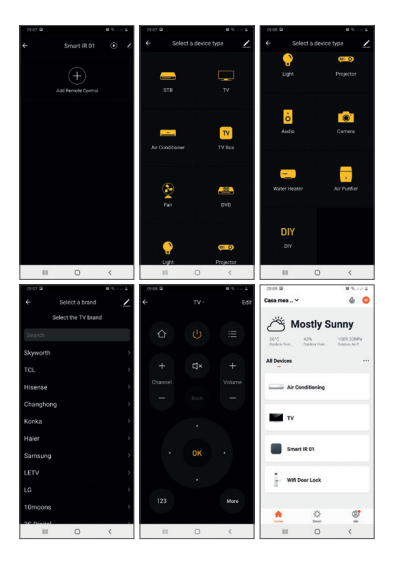

100 - Instrukcja obsługi PNI SafeHome PT11IR WiFi

# Specyfikacja techniczna

| Napięcie                                | 5VDC 1A                        |
|-----------------------------------------|--------------------------------|
| Maksymalny prąd                         | 110mA                          |
| Maksymalna moc                          | 0.55W                          |
| Częstotliwość Wi-Fi                     | 2.4GHz                         |
| Moc transmisji                          | 100mW                          |
| Standard WiFi                           | IEEE 802.11b/n/g               |
| Częstotliwość<br>podczerwieni           | 38-56KHz                       |
| Zasięg komunikacji                      | do 45 m²                       |
| WiFi                                    | (w otwartym polu)              |
| Odległość komunikacji<br>w podczerwieni | do 7 metrów<br>(bez przeszkód) |
| n podožel melli                         | (502 pi 2032k0d)               |

| Kąt komunikacji w<br>podczerwieni | 360°            |
|-----------------------------------|-----------------|
| Materiał obudowy                  | PC/ABS          |
| Wymiary                           | 69 x 69 x 34 mm |
| Temperatura robocza               | 0°C ~ +40°C     |

# Stan wskaźnika LED

| Status                      | LED                      |
|-----------------------------|--------------------------|
| Tryb Wi-Fi                  | Dioda LED miga<br>rzadko |
| Tryb AP                     | Dioda LED miga raz       |
| Tryb zdalnego<br>sterowania | Dioda wyłączona          |
| Czekaj                      | LED off                  |

102 - Instrukcja obsługi PNI SafeHome PT11IR WiFi

### Procedura resetowania

1. Naciśnij przycisk Reset przez około 6 sekund, aż dioda LED zacznie często migać. Inteligentny pilot przełącza się w tryb Wi-Fi.

2. Ponownie naciśnij przycisk Reset przez około 6 sekund, aż dioda LED zacznie rzadko migać. Inteligentny pilot przełączy się w tryb AP.

### Uproszczona deklaracja zgodności UE

SC ONLINESHOP SRL oświadcza, że pilot na podczerwień PNI SafeHome PT11IR jest zgodny z dyrektywą EMC 2014/30/UE i dyrektywą RED 2014/53/UE. Pełny tekst deklaracji zgodności UE jest dostępny na następującej stronie internetowej: https://www.mypni.eu/products/7243/download/ certifications

### Introducere

PNI SafeHome PT11IR este o telecomanda inteligenta multifunctionala care suporta mai multe protocoale de comunicare si mai multe tipuri de modulatie. Poate controla diferite dispozitive precum: aparate de aer conditionat, televizoare etc.

PNI SafeHome PT111R este compatibila cu Amazon Alexa, Google Assistance, IFTTT.

### Descriere dispozitiv

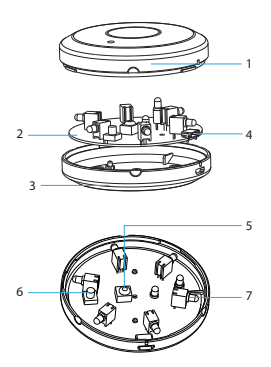

Carcasa
 Placa de baza
 Carcasa
 Port USB

 (alimentare)
 Receptor IR
 Buton Reset
 Emitator IR

Manual de utilizare PNI SafeHome PT11IR WiFi - 105

# Aplicatia Tuya Smart

Descarcati aplicatia **Tuya Smart**  accesand Google Play sau App Store sau scanati codurile QR de maijos:

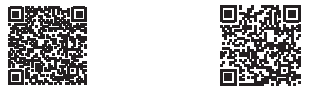

Android

iOS

## Adaugare dispozitiv in aplicatia Tuya Smart

1. Deschideti aplicatia, creati-va cont si autentificati-va.

2. Adaugati dispozitivul dvs. apasand pictograma + din coltul dreapta sus al ecranului sau apasand butonul **Add device** (acest buton apare doar

106 - Manual de utilizare PNI SafeHome PT11IR WiFi

atunci cand nu aveti nici un dispozitiv adaugat in aplicatie).

3. Selectati din partea stanga a ecranului optiunea Gateway Control.

4. Din Íista de dispozitive din partea dreapta a ecranului, selectati **Smart Gateway Pro** 5. Din interfata urmatoare selectati din coltul dreapta sus optiunea **EZ Mode**.

6. Alimentati telecomanda dvs. inteligenta cu ajutorul cablului USB inclus.

7. Desfaceti capacul telecomenzii si tineti apasat lung pe butonul **Reset** pana cand LED-ul rosu incepe sa clipeasca.

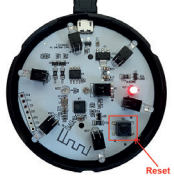

Manual de utilizare PNI SafeHome PT11IR WiFi - 107

8. Bifati in aplicatie optiunea **Confirm indicator** rapidly blinks.

9. Selectati reteaua WiFi la care doriti sa va conectati si adaugati parola retelei.

10. Aplicatia va scana dispozitivele din raza sa.

11. Dupa ce aplicatia va identifica dispozitivul dvs., veti primi confirmarea **Added successfully**.

12. Pentru a finaliza, faceti click pe butonul Done.

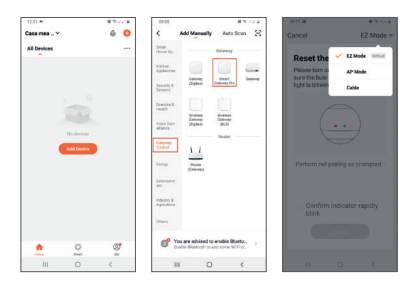

108 - Manual de utilizare PNI SafeHome PT11IR WiFi
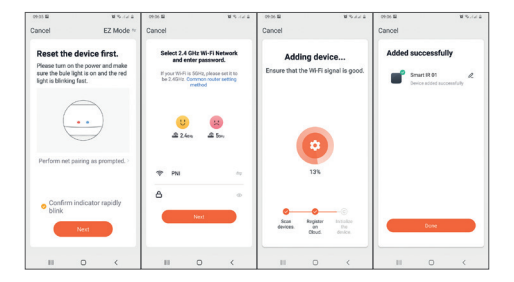

## Control dispozitiv din aplicatie

» Pentru a adauga o telecomanda, apasati pe Add Remote Control.

» Selectati din lista dispozitivul pe care doriti sa-l controlati de la distanta (TV, aer conditionat, DVD, proiector, boiler etc.)

» Selectati marca dispozitivului dvs.

» Selectati tipul de telecomanda.

» Puteti incepe sa controlati de la distanta dispozitivul dvs. IR.

| 0107 @ |   | 0.577.5 | 09-03 🖨 |                |   |            | 09.66 |             |   | u % .               | 11.4 |
|--------|---|---------|---------|----------------|---|------------|-------|-------------|---|---------------------|------|
| ÷      |   | ⊙ ∠     | ÷       |                |   |            | ÷-    |             |   |                     |      |
|        | + |         |         |                |   | τv         |       | -)<br>Light |   | (IIII)<br>Projector |      |
|        |   |         | Ar Co   | •<br>nditioner | ( | TV         |       | 0<br>Aufio  |   | Carrera             |      |
|        |   |         | 4       | 2              |   | ND .       | w     | ner Heater  |   | Ar Futfor           |      |
|        |   |         |         |                | ¢ | <b>1</b> 0 |       | DIY         |   |                     |      |
|        | 0 | <       |         | 1              | 0 | <          |       | 11          | 0 | <                   |      |

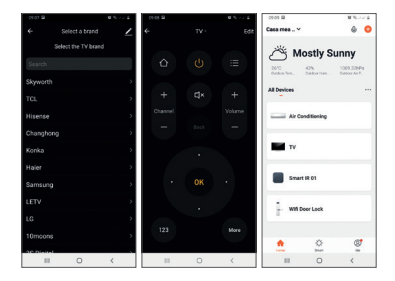

## Specificatii tehnice

| Alimentare     | 5VDC 1A |
|----------------|---------|
| Curent maxim   | 110mA   |
| Putere maxima  | 0.55W   |
| Frecventa WiFi | 2.4GHz  |

| Putere de transmisie   | 100mW                               |  |  |
|------------------------|-------------------------------------|--|--|
| Standard WiFi          | IEEE 802.11b/n/g                    |  |  |
| Frecventa infrarosu    | 38-56KHz                            |  |  |
| Distanta WiFi          | pana la 45 m<br>(in camp deschis)   |  |  |
| Distanta comunicare IR | pana la 7 metri<br>(fara obstacole) |  |  |
| Unghi comunicare IR    | 360°                                |  |  |
| Material carcasa       | PC/ABS                              |  |  |
| Dimensiuni             | 69 x 69 x 34 mm                     |  |  |
| Temperatura de operare | 0°C ~ +40°C                         |  |  |

112 - Manual de utilizare PNI SafeHome PT11IR WiFi

## Status indicator LED

| Status          | LED                    |  |  |  |
|-----------------|------------------------|--|--|--|
| Mod WiFi        | LED-ul clipeste des    |  |  |  |
| Mod AP          | LED-ul clipeste rar    |  |  |  |
| Mod telecomanda | LED-ul clipeste o data |  |  |  |
| Standby         | LED stins              |  |  |  |

## Resetare dispozitiv

 Apasati butonul Reset timp de aproximativ 6 secunde, pana cand LED-ul clipeste des. Telecomanda inteligenta trece pe modul WiFi.
Apasati din nou butonul Reset timp de aproximativ 6 secunde, pana cand LED-ul clipeste rar. Telecomanda inteligenta trece pe modul AP. Declaratie UE de conformitate simplificata SC ONLINESHOP SRL declara ca Telecomanda inteligenta IR PNI SafeHome PT11IR este in conformitate cu Directiva EMC 2014/30/EU si Directiva RED 2014/53/UE. Textul integral al declaratiei UE de conformitate este disponibil la urmatoarea adresa de internet: https://www.mypni.eu/products/7243/download/

certifications